## **US Rowing Waiver**

- 1. Go to <u>https://membership.usrowing.org/</u>.
- 2. Choose Join under Individuals. You can search for the team under JEB. You'll also need the club code on the next page (ALN94). If you have an existing record, you'll be asked to log in.
  - If you search by name and birth date you may be presented with multiple records. This typically means that you have signed multiple waivers in the past and were given a new USRowing Member ID number each time. If there is a record that says "Paid Membership," select that record to update. If not, select the oldest waiver-only membership to update.
  - If this is your first year, you won't have a record in the USRowing database. You'll need to complete your profile to be able to sign the waiver. You can select the basic account, which is labeled free, but now carries a \$5.75 administrative fee.
- 3. The next page will be an overview of the member's information (or an opportunity to add information for new rowers). Make any necessary changes/inputs to the profile information.
- 4. From the left hand column, click on the green check/waiver icon.
- 5. Complete the questions (no penalties for wrong answers) and other waiver information and hit submit.
- 6. Provide your credit card information for the \$5.75 fee.
- 7. The confirmation page will show the USRowing Member ID number of the profile you just updated. Make note of this number for your records.